# Manual para os alunos realizarem o acesso aos conteúdos disponibilizados pelos Professores no Portal Acadêmico.

## 1º Passo: ACESSO AO PORTAL ACADÊMICO

Acessa-se normalmente o Portal Acadêmico: <u>http://rmportal.fcn.edu.br/Corpore.net/Login.aspx</u> e insira Usuário e senha.

| Faça o login<br>Usuário ou Email<br>Senha PORTAL Á CA<br>Alias<br>CorporeRM<br>Acessar Esqueceu sua senha? | PEMICO<br>FCN |
|----------------------------------------------------------------------------------------------------|---------------|
| Senha PORTAL<br>Alias<br>CorporeRM<br>Acessar Esqueceu sua senha?                                          |               |

#### 2º Passo: EDUCACIONAL

#### Clica em Educacional

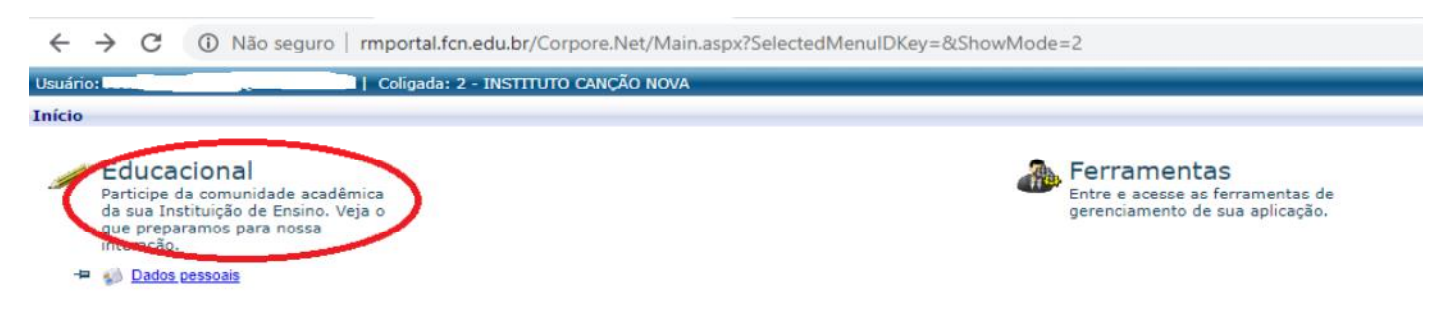

#### 3º Passo: MATERIAIS - parte inferior esquerda da tela

### Clica em Materiais

| dêmico                                               | Aluno                    |                    |                                    |                               |                    |  |
|------------------------------------------------------|--------------------------|--------------------|------------------------------------|-------------------------------|--------------------|--|
| – ≰∂ <u>Dados pessoais</u><br>—⊡ Notas/faltas etaoas | RA:                      | Nome:              |                                    |                               |                    |  |
|                                                      | Informações do aluno     |                    |                                    |                               |                    |  |
|                                                      | Dados pessoais           |                    |                                    |                               |                    |  |
|                                                      |                          | Identificação      |                                    |                               |                    |  |
|                                                      |                          | Registro Acadêmico | Nome                               |                               |                    |  |
|                                                      |                          | Data de nascimento | Naturalidade<br>Cachoeira Paulista |                               | Estado natal<br>SP |  |
|                                                      | Filiação                 |                    |                                    |                               |                    |  |
|                                                      | Mãe                      |                    |                                    |                               |                    |  |
|                                                      | Pai<br>-                 |                    |                                    |                               |                    |  |
|                                                      |                          |                    |                                    |                               |                    |  |
|                                                      | CEP                      | 1                  | Logradouro                         |                               |                    |  |
|                                                      | Complemento              |                    | Número                             | Bairro<br>JARDIM NOVA CACHOEI | RA                 |  |
|                                                      | Mensagens <u>Alertas</u> |                    |                                    |                               |                    |  |

#### 4º Passo: ARQUIVO POR DISCIPLINA

#### Clica em Arquivo por disciplina

| Usuário:               | Coligada:                                | 2 - INSTITUTO CANÇÃO NOVA                                           |                                            |                    | Fale Conosco Ambiente |
|------------------------|------------------------------------------|---------------------------------------------------------------------|--------------------------------------------|--------------------|-----------------------|
|                        | Início • Educacional • A                 | Acadêmico 👻 Dados pessoais                                          |                                            |                    |                       |
| 🐳 Acadêmico            | Aluno                                    |                                                                     |                                            |                    |                       |
| Materiais              | RA: 003293                               | Nome:                                                               |                                            |                    | <u>Alterar alun</u>   |
| L. Arg. por disciplina | antormações do aluno                     |                                                                     |                                            |                    |                       |
|                        | Dados pessoais<br>Filiação<br>Mãe<br>Pai | Identificação<br>Registro Acadêmico<br>003293<br>Data de nascimento | Nome<br>Naturalidade<br>Cachoeira Paulista | Estado natal<br>SP |                       |

5º Passo: Estará disponível o conteúdo inserido pelo Professor: 1 – Disciplina/ nome da atividade inserida / 2 – baixar o documento inserido para visualização.

|                     | Início 👻 Educa                 | cional • Materiais • Arq. por disciplina                                 |                 |                                             |                         |                         |                  |          |
|---------------------|--------------------------------|--------------------------------------------------------------------------|-----------------|---------------------------------------------|-------------------------|-------------------------|------------------|----------|
| Acadêmico           | Contexto Educacional           |                                                                          |                 |                                             |                         |                         |                  |          |
| Materiais           | Curso:<br>Período Letivo: 2020 |                                                                          | Série: 1<br>RA: |                                             |                         |                         |                  |          |
| Arq. por disciplina | Alterar contexto educacional   |                                                                          |                 |                                             |                         |                         |                  |          |
|                     | Disciplina                     | Nome do arquivo                                                          |                 | Haterial                                    | Tumanha de arquivo (Kb) | Tipo do material        | Data de inclusão |          |
|                     | Disciplina Pisica              |                                                                          |                 |                                             |                         |                         |                  |          |
|                     | 017                            | PROCEDIMENTOS-PARA-AULAS-ONLINE-E<br>FUNDAMENTAL-I-II-E-ENSINO-MÉDIO.pdf | ENSINO-<br>F    | Proceimento para Acesso ao<br>Portal- aluno | 1411                    | Arquivos para<br>Alunos | 20/03/2020       | Download |
|                     |                                |                                                                          |                 |                                             |                         |                         |                  | ~        |

Em caso de dúvidas envie sua mensagem de texto (não atenderemos ligação), de segunda a sexta, das 09h às 12h e das 14h às 18h, pelo whatsapp 12 99717-8410 ou pelo email:<u>duvidasicn@cancaonova.com</u>

Direção Escolar

Cachoeira Paulista, 20 de março de 2020